## Manuell

# Netzwerkmodul für Code-Scanner HD650-ETH

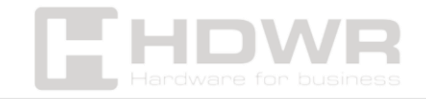

hdwrglobal.com

#### Inhaltsverzeichnis

| Über das Netzwerkmodul EA100                                                                                                    | 3                       |
|----------------------------------------------------------------------------------------------------|-------------------------|
| Hardware-Spezifikationen                                                                                                    | 3                       |
| Beschreibung des Gerätes                                                                                                    | 4                       |
| Anschließen externer Geräte                                                                                                    | 6                       |
| POE:                                                                                                    | 6                       |
| DC IN:                                                                                                    | 7                       |
|                                                                                                    |                         |
| Ausgangskabel für die Kommunikation                                                                                                    | 7                       |
| Ausgangskabel für die Kommunikation<br>Externe Schnittstelle. Input Wiring Instruction (TRIG)                                                                                                    | 7<br>8                  |
| Ausgangskabel für die Kommunikation<br>Externe Schnittstelle. Input Wiring Instruction (TRIG)<br>OUTPUT Verdrahtungsanleitung                                                                                                  | 7<br>                   |
| Ausgangskabel für die Kommunikation<br>Externe Schnittstelle. Input Wiring Instruction (TRIG)<br>OUTPUT Verdrahtungsanleitung<br>Erster Start des Geräts                                                                       | 7<br>                   |
| Ausgangskabel für die Kommunikation<br>Externe Schnittstelle. Input Wiring Instruction (TRIG)<br>OUTPUT Verdrahtungsanleitung<br>Erster Start des Geräts<br>Festlegen des Netzwerkmoduls als TCP-Client in der USR-MO-Software | 7<br>8<br>9<br>10<br>11 |

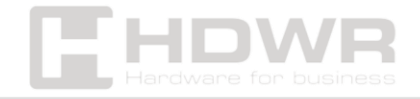

### Über das Netzwerkmodul EA100

Das Netzwerkmodul EA-100 wird verwendet, um die Datenübertragung zwischen der Ethernet-Schnittstelle und der seriellen Schnittstelle und dem Protokollkonverter zu realisieren. Die serielle Schnittstelle besteht aus RS232-Daten, und in der Ethernet-Schnittstelle ist es das Netzwerkdatenpaket. Benutzer können die Parameter über die Website oder die Konfigurationssoftware konfigurieren, einmal einstellen und für immer speichern.

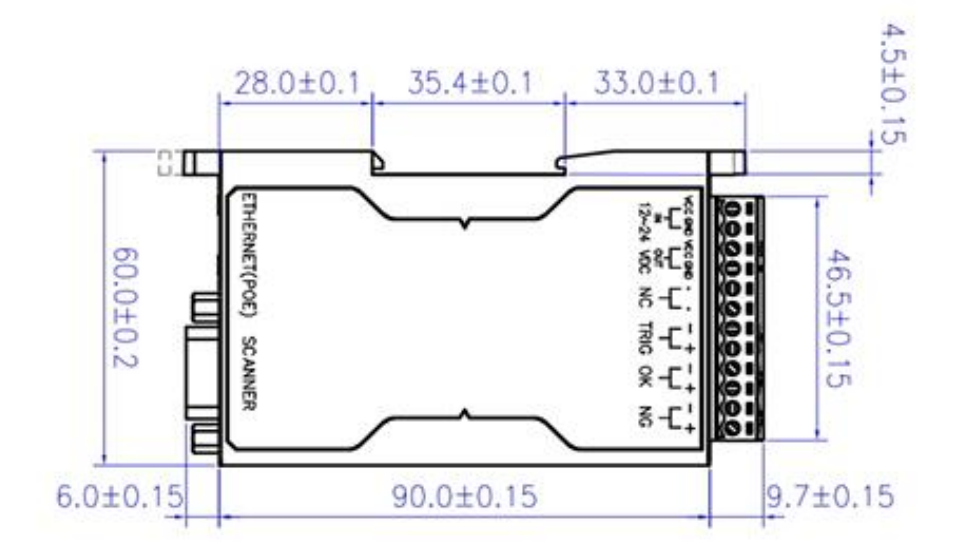

Hardware-Spezifikationen

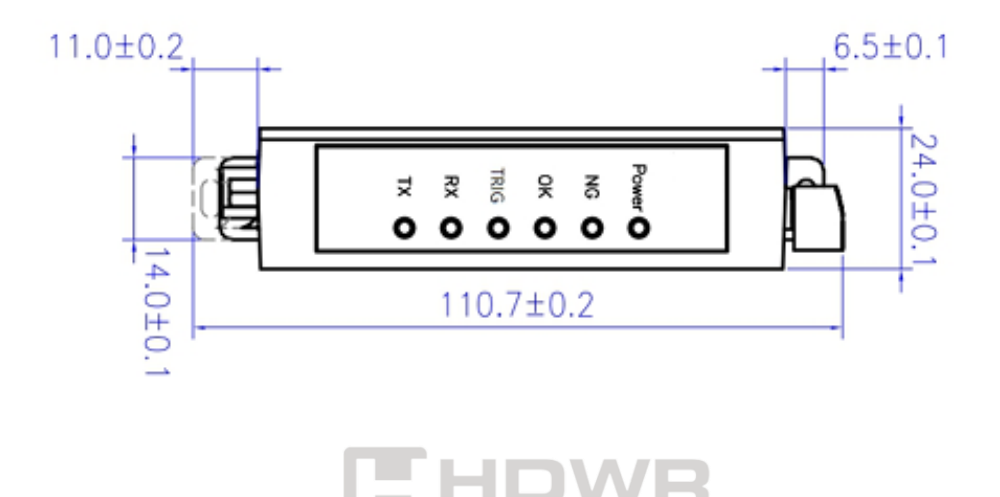

### Beschreibung des Gerätes

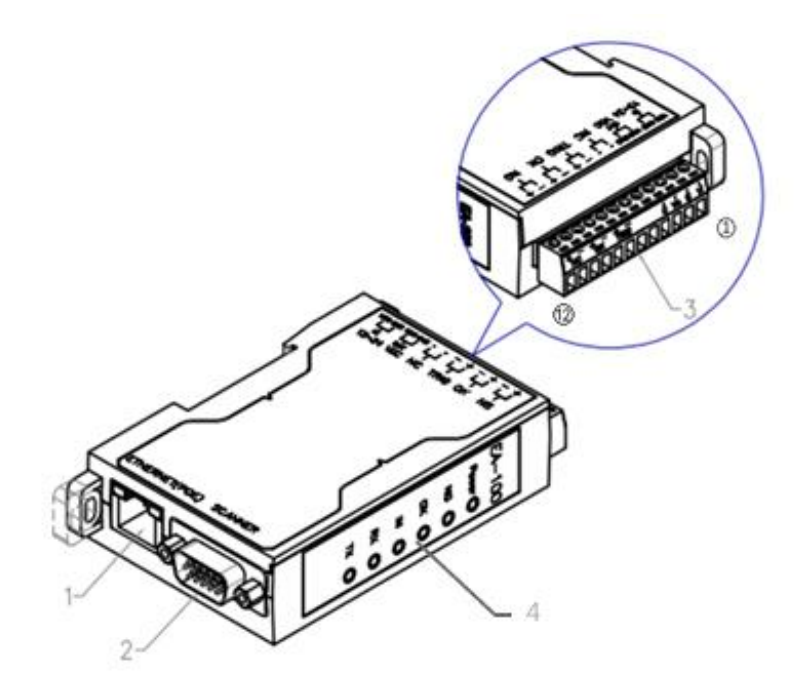

- 1. Netzwerk-Anschluss:
- Grüne LED ordnungsgemäßer Anschluss an die Ethernet-Leitung
- Gelbe LED blinkt normales Signal, Kommunikation
- Gelbe LED leuchtet die ganze Zeit Netzkurzschluss
- Gelbe LED leuchtet nicht keine Kommunikation
- 2. DB15 Terminal Port Zugriff auf die Scanner-Schnittstelle
- 3. Externe Schnittstellen ermöglichen den Anschluss verschiedener externer Geräte. (siehe Tabelle unten)

| Stecknadel | Definition      | Beschreibung       |
|------------|-----------------|--------------------|
| 1          | VCC (+) Eingang | 12 ~ 24VDC Eingang |
| 2          | GND(-)          | Verbindung zur     |
|            |                 | Erde               |
| 3          | VCC(+)-Ausgang  | Fester 12V DC      |
|            |                 | Ausgang            |

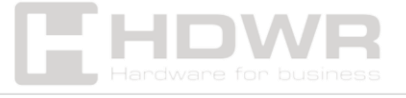

| 4  | GND(-)             | Verbindung zur      |
|----|--------------------|---------------------|
|    |                    | Erde                |
| 5  | NC                 | Stecken Sie den     |
|    |                    | Stecker nicht ein   |
| 6  | NC                 | Stecken Sie den     |
|    |                    | Stecker nicht ein   |
| 7  | Optoelektronischer | INPUT Triggersignal |
|    | Schalteingang(-)   |                     |
| 8  | Optoelektronischer | INPUT Triggersignal |
|    | Schalteingang(+)   |                     |
| 9  | Dekodieren         | Erfolgreiche OK     |
|    | erfolgreich (-)    | OUTPUT-             |
|    |                    | Dekodierung         |
| 10 | Dekodieren         | Erfolgreiche OK     |
|    | erfolgreich (+)    | OUTPUT-             |
|    |                    | Dekodierung         |
| 11 | Dekodierung nicht  | Erfolglose NG       |
|    | erfolgreich (-)    | OUTPUT-             |
|    |                    | Dekodierung         |
| 12 | Dekodierung nicht  | Erfolglose NG       |
|    | erfolgreich (+)    | OUTPUT-             |
|    |                    | Dekodierung         |

- 4. Kontrollleuchte:
- Betriebskontrollleuchte (orange)
- Anzeige des Fehlersignals dekodieren (rot)
- Kontrollleuchte des Dekodierungssignals (rot)
- Signalleuchte "Erfolg dekodieren" (grün)
- Trigger-Ton-Anzeige (blau)
- Kontrollleuchte f
  ür den Eingang des seriellen Scanneranschlusses (gr
  ün)

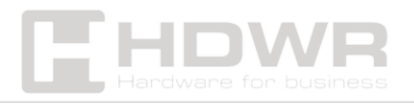

- Kontrollleuchte f
  ür den Ausgang des seriellen Scanners (gr
  ün)
- Eingangsleuchte des seriellen Scanneranschlusses (grün)
- Leuchte für den seriellen Ausgang des Scanners (grün)

Anschließen externer Geräte

POE:

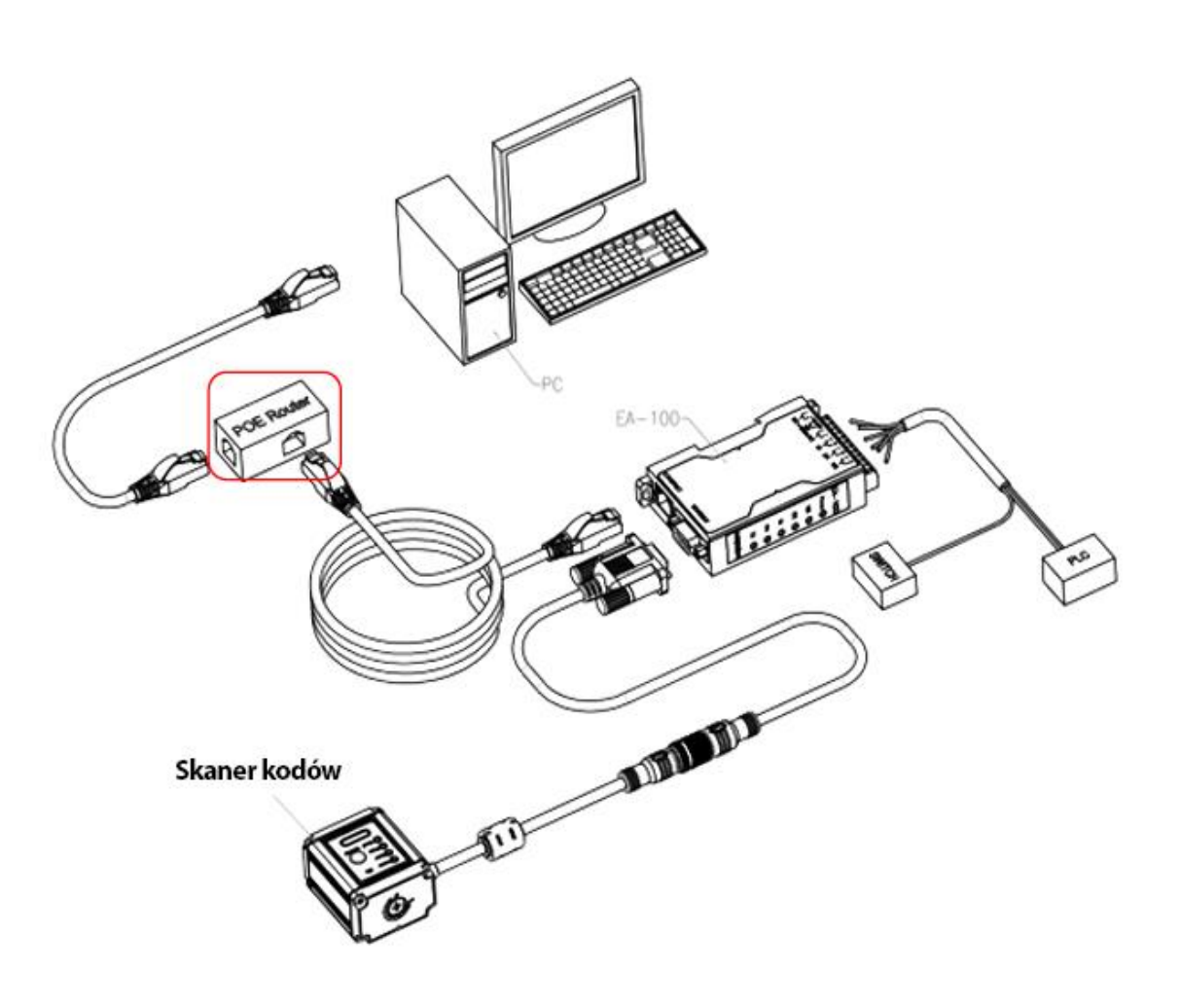

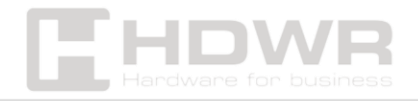

DC IN:

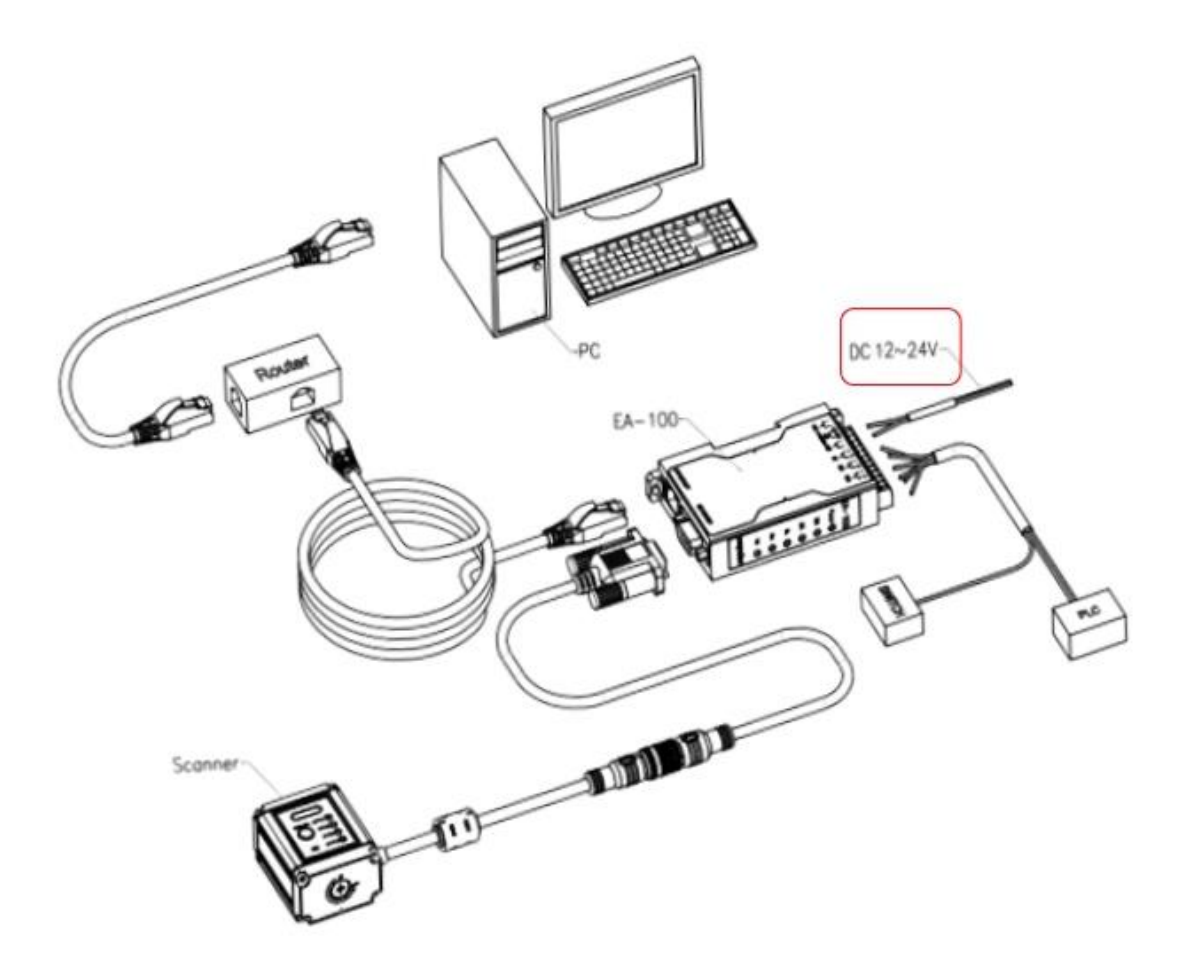

### Ausgangskabel für die Kommunikation

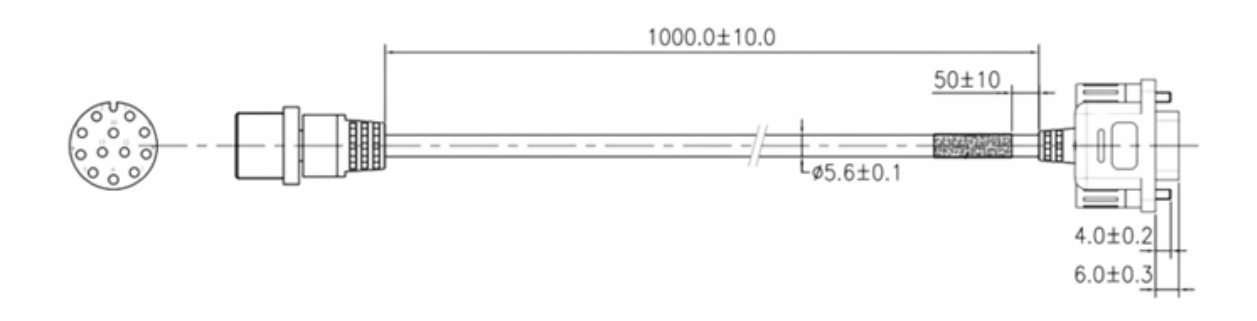

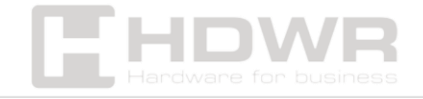

# Externe Schnittstelle. Input Wiring Instruction (TRIG)

NPN INPUT

PNP INPUT

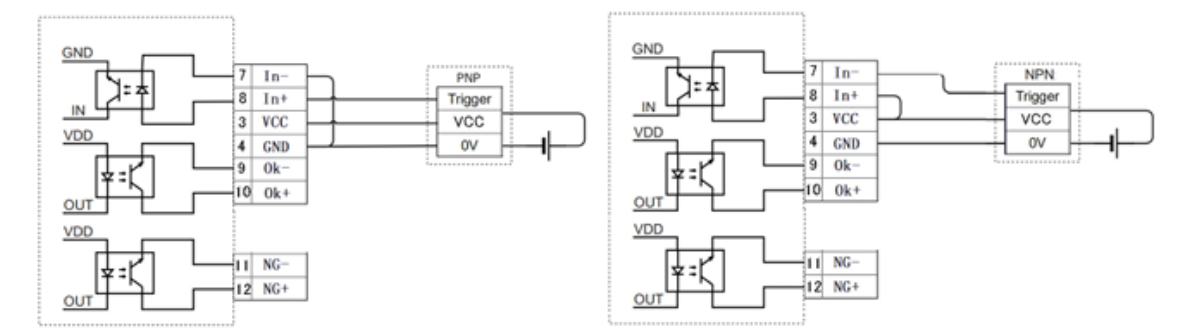

#### Elektrischer Relaiseingang

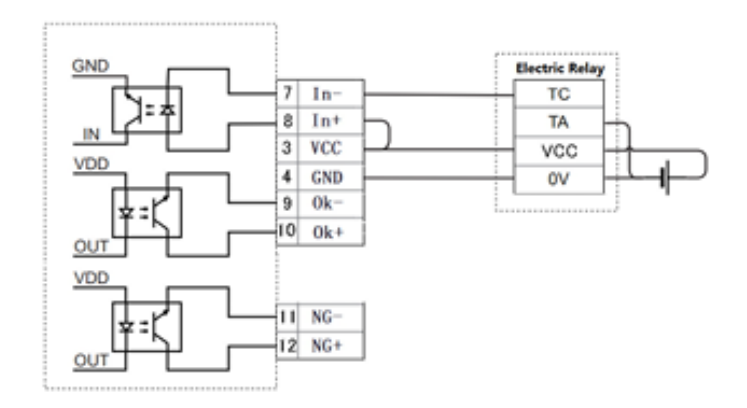

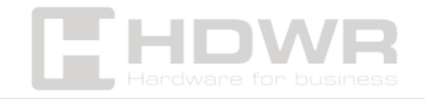

### OUTPUT Verdrahtungsanleitung

GND 7 In-In+ 8 IN VCC 3 VDD 4 GND 0k-9 10 0k+ OUT VDD 11 NG-+ Load -12 NG+ 001

Ausgangssignal für den Dekodierungserfolg (OK-Anzeige)

Fehlersignal für die Dekodierung des Ausgangs (NG-Anzeige)

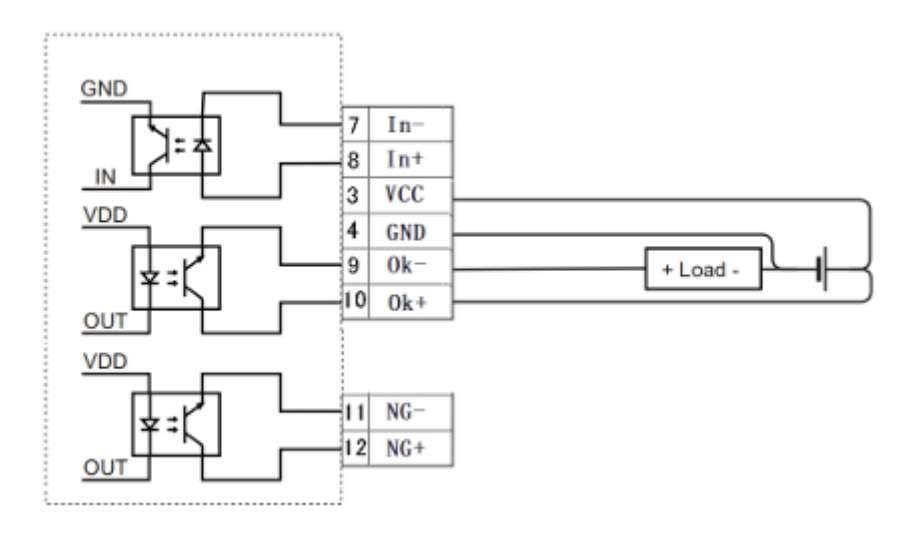

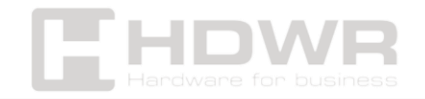

### Erster Start des Geräts

Ein Scanner benötigt ein spezielles Programm, um ordnungsgemäß zu funktionieren, in dem er konfiguriert werden muss. Bevor Sie mit der Arbeit mit dem Gerät beginnen, führen Sie die folgenden Schritte aus. Im Store **hdwr.pl auf** der Produktseite müssen Sie zwei Programme herunterladen, die sich im Download-Bereich **befinden**: **NetWork Network Debugging Assistant** und **die USR-MO-Anwendung**.

Scannen Sie dann die folgenden Barcodes nacheinander, um den Scanner auf den seriellen RS232-Port-Modus zu versetzen und die Baudrate auf 9600 einzustellen.

|                          | 認                            |
|--------------------------|------------------------------|
| Aufrufen des Setup-Modus | Serielle RS232-Schnittstelle |
| 1428                     |                              |
| 9600                     | Speichern von Einstellungen  |

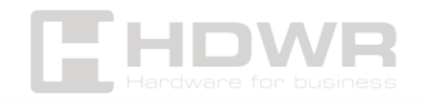

# Festlegen des Netzwerkmoduls als TCP-Client in der USR-MO-Software

 In der USR-MO-Software lautet die IP-Adresse 192.168.0.7. Das Netzwerkmodul EA100 muss als TCP-Client eingestellt werden und dann muss die Hostadresse gesetzt werden: z.B. 192.168.0.251

| Oper                                                                                                 | ate Via LAN                                                                       | Operate Via               | a COM           | Base Param (which is without ¡ī,usually keep default)                                                                                                    |
|----------------------------------------------------------------------------------------------------|-----------------------------------------------------------------------------------|---------------------------|-----------------|----------------------------------------------------------------------------------------------------|
| Device IP<br>192.188.0.7                                                                             | Device Name<br>EA100                                                              | MAC<br>D4 AD 20 59 27 F5  | Version<br>4017 | IP Type µl Statir IP       HTTP Port       80         ModuleStaticIP µl       192.168.0.7       User Name       admin         SubnetMask µl       255.255.255.0       Password       admin         Gatewary µl       192.168.0.1       Device Name       EA100         DNS Address       208.67.222.222       □       Index         User MAC       D4 AD 20 59 27 F5       □       Reset         Reset Timeout(s)       3600       □       Link         □ Clear Buffer Data Before Connected       ✓       RFC2217         □ UART Set Parameter |
| Data has be<br>Data has be<br>Click device<br>list show ac<br>Read [ Wac :<br>Data has be<br>Read OK | en sent<br>en sent<br>a can read the para<br>ore<br>D 4 AD 20 59 27 P<br>een sent | meters, right-clic<br>5 ] | ck Device       | Port Param       Baudrate 9600 ∨         Module work mode       TCP Client ∨         Module work mode       Local Port 8899         RemotelP       192168.0.251         Short Connection time 3       TCP Connect notify 4         Short Connection       TCP Server-kick off old connection         Heartbeat       Heartbeat Packet Type         Register       None                                                                                                    |

2. Als nächstes müssen Sie den lokalen Port und den Remote-Port festlegen (der Remote-Port in der Software sollte mit der lokalen Hostadresse im Netzwerk-Debugging-Assistenten übereinstimmen.

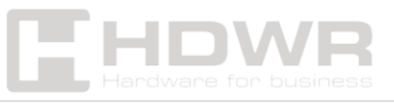

- 3. So legen Sie den Web Assistant als TCP-Server und IP-Adresse fest:
- Nach der Installation des NetWork-Assistenten können Sie in der linken Ecke die Sprache auf Englisch ändern.
- Wählen Sie als Nächstes einen TCP-Server aus, und geben Sie die IP-Adresse des lokalen Hosts ein, z. B. 192.168.0.251
- Die lokale Hostadresse in NetWork Assistant sollte mit der Adresse des Remote-Ports in der USR-MO-Software übereinstimmen
- Wählen Sie dann TCP-Client aus: 192.168.0.7
- Wählen Sie "Öffnen" und nach dem Scannen des Barcodes erhalten Sie die Daten

| Settings<br>(1) Protocol<br>TCP Server -<br>(2) Local host addr<br>(2) 400 400 551                     | Data log User support                                         |                   | Net          | ssist V4 3 20        |
|----------------------------------------------------------------------------------------------------|---------------------------------------------------------------|-------------------|--------------|----------------------|
| (1) Protocol<br>TCP Server -<br>(2) Local host addr                                                    |                                                               |                   |              | 100100 110000        |
| (3) Local host port<br>8234                                                                            | [2024-03-18 14:15:19.524]# RECV<br>https://thermalinkjet.com/ | ASCII FROM 192.16 | 8.0.7 :8899> | ~                    |
| Close  Recv Options  ASCII C HEX  C Log display mode  Auto linefeed  Hide secsived data  Received data |                                                               |                   |              |                      |
| AutoScroll Clear<br>Send Options<br>© ASCII C HEX<br>© Enable escape chars                             |                                                               | 192, 168, 0,      | 7            |                      |
| AT CMD auto CRLF     Auto append bytes     Send from file     Period 1000 ms     Shortcut History      | Data Send Clients: All Co<br>http://www.cnsoft.cn             | mections (1)      | ◆ Discon ↓ C | lear 1 Clear<br>Send |
| 💓 Settines                                                                                             | 7/0                                                           | R.X:189           | TX:0         | Reset                |

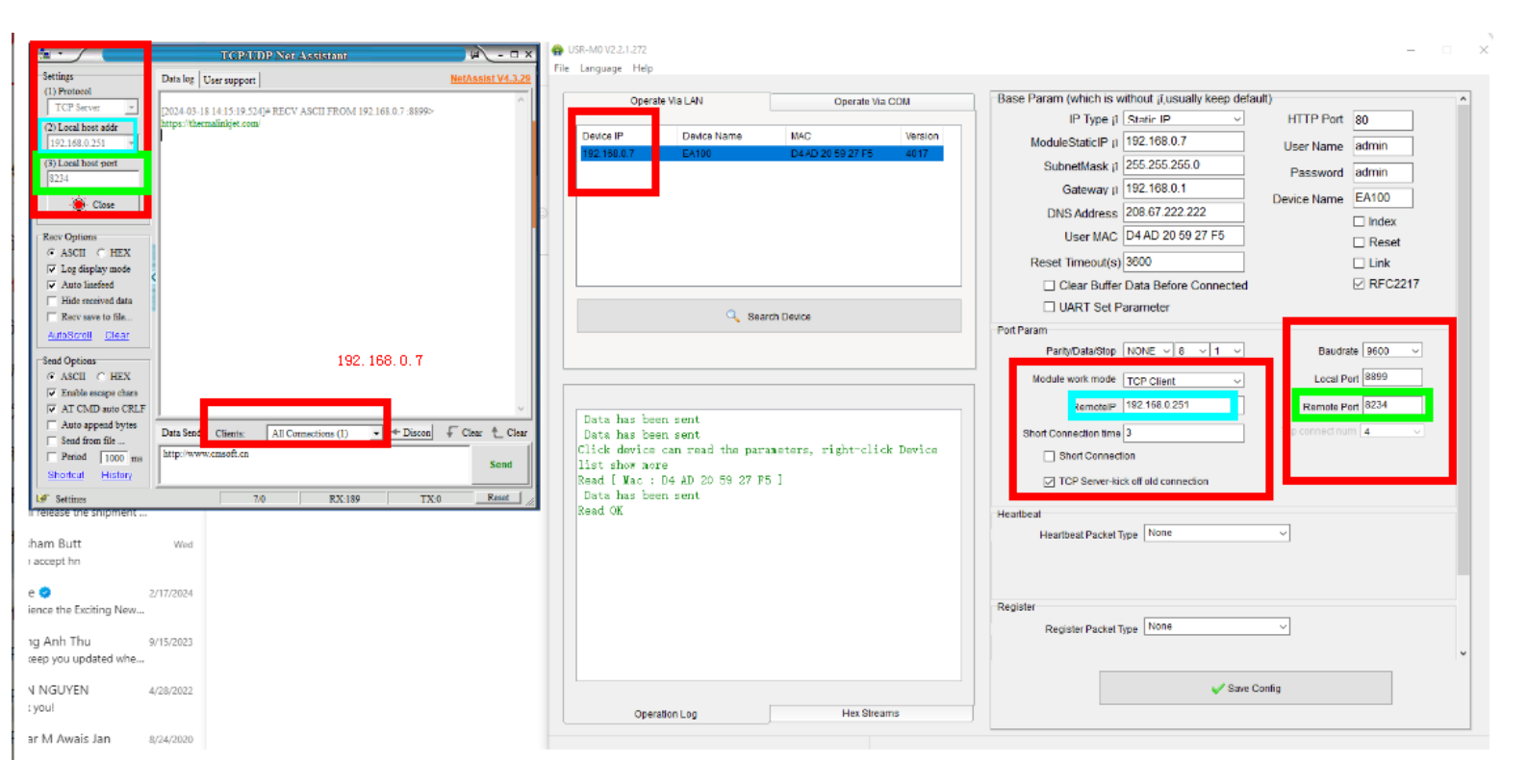

Abrufen von Daten auf einem TCP-Client

In der USR-MO-Software lautet die IP-Adresse 192.168.0.7. Legen Sie dann das EA100-Modul als TCP- und IP-Server 192.168.0.7 fest, und der lokale Port ist 8899, wie in der folgenden Abbildung dargestellt.

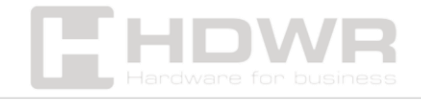

hdwrglobal.com

| Opera                        | te Via LAN                  | Operate           | Via COM    | Base Param (which is without jī, usually keep default) |
|------------------------------|-----------------------------|-------------------|------------|--------------------------------------------------------|
|                              |                             |                   |            | IP Type j1 Static IP V HTTP Port 80                    |
| Device IP                    | Device Name                 | MAC               | Version    | ModuleStaticIP (1 192.168.0.7 User Name admin          |
| 192.168.0.7                  | EA100                       | D4AD 20 59 27 F5  | 0 4017     | SubnetMask j1 255.255.255.0 Password admin             |
|                              |                             |                   |            | Gateway ji 192.168.0.1 Device Name E4100               |
|                              |                             |                   |            | DNS Address 208.67.222.222                             |
|                              |                             |                   |            | User MAC D4 AD 20 59 27 F5                             |
|                              |                             |                   |            | Reset Timeout(s) 3600                                  |
|                              |                             |                   |            | □ Clear Buffer Data Before Connected                   |
|                              | ~                           |                   |            | UART Set Parameter                                     |
|                              | 4 863                       | rch Device        |            | Port Param                                             |
|                              |                             |                   |            | ParityData/Stop NONE 6 0 1 0 TCP Servestorate 9600 0   |
|                              |                             |                   |            | Module work mode Trop Olient                           |
|                              |                             |                   |            |                                                        |
| Data has be                  | en sent                     |                   |            | RemotelP 182,100.0.201 Remote Port 02.04               |
| Data has be<br>Lick derice   | en sent<br>can read the par | anotore right-cl  | ich Derice | Short Connection time 3 Tcp connect num 4              |
| list show mo:                | re<br>re                    | ameters, right ci | TCK DEVICE | Short Connection 192. 168. U. (                        |
| Read [ Mac :<br>Data has her | D4 AD 20 59 27 F            | 5]                |            | TCP Server-kick off old connection                     |
| Read OK                      | in sent                     |                   |            | Heartbeat                                              |
|                              |                             |                   |            | Heartbeat Packet Type None ~                           |
|                              |                             |                   |            |                                                        |
|                              |                             |                   |            |                                                        |
|                              |                             |                   |            | Register                                               |
|                              |                             |                   |            | Register Packet Type None                              |
|                              |                             |                   |            |                                                        |
|                              |                             |                   |            |                                                        |

Legen Sie für den Netzwerkdebug-Assistenten Folgendes fest: TCP-Client und IP-Adresse: 192.168.0.7, und der lokale Port sollte mit dem lokalen Port in der USR-Software identisch sein: 8899.

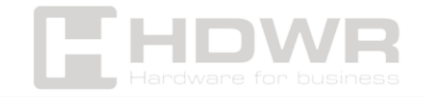

hdwrglobal.com

|                                                                                                    | TCP/UDP Not Assistant                                                                                                    | ×                       |
|----------------------------------------------------------------------------------------------------|----------------------------------------------------------------------------------------------------|-------------------------|
| Settings<br>(1) Protocol<br>TCP Server -<br>(2) Local host addr<br>192.168.0.251 -                                              | ata log User support TCP Client<br>024-03-18 14:15:19.524]# RECV ASCII FROM 192.168.0.7 :8899><br>tps://thermalinkjet.com/<br>192. 168. 0. 7 | NetAssist V4.3.29       |
| (s) Local host pert<br>8234<br>Close                                                                                            | 8899                                                                                                    |                         |
| Recv Options<br>ASCII C HEX<br>Log display mode<br>Auto linefeed<br>Hide received data<br>Recv save to file<br>AutoScroll Diear |                                                                                                    |                         |
| Send Options<br>G ASCII C HEX<br>F Enable escape chars<br>AI CMD auto CRLF                                                      |                                                                                                    | ~                       |
| Auto append bytes Send from file Penod 1000 ms Shortcut History                                                                 | Data Send Clients: All Connections (1)   Discon                                                                                              | ⊊ Clear ∱ Clear<br>Send |
| le Settines                                                                                                    | 7.0 RX:189 TX:0                                                                                                    | Reset                   |

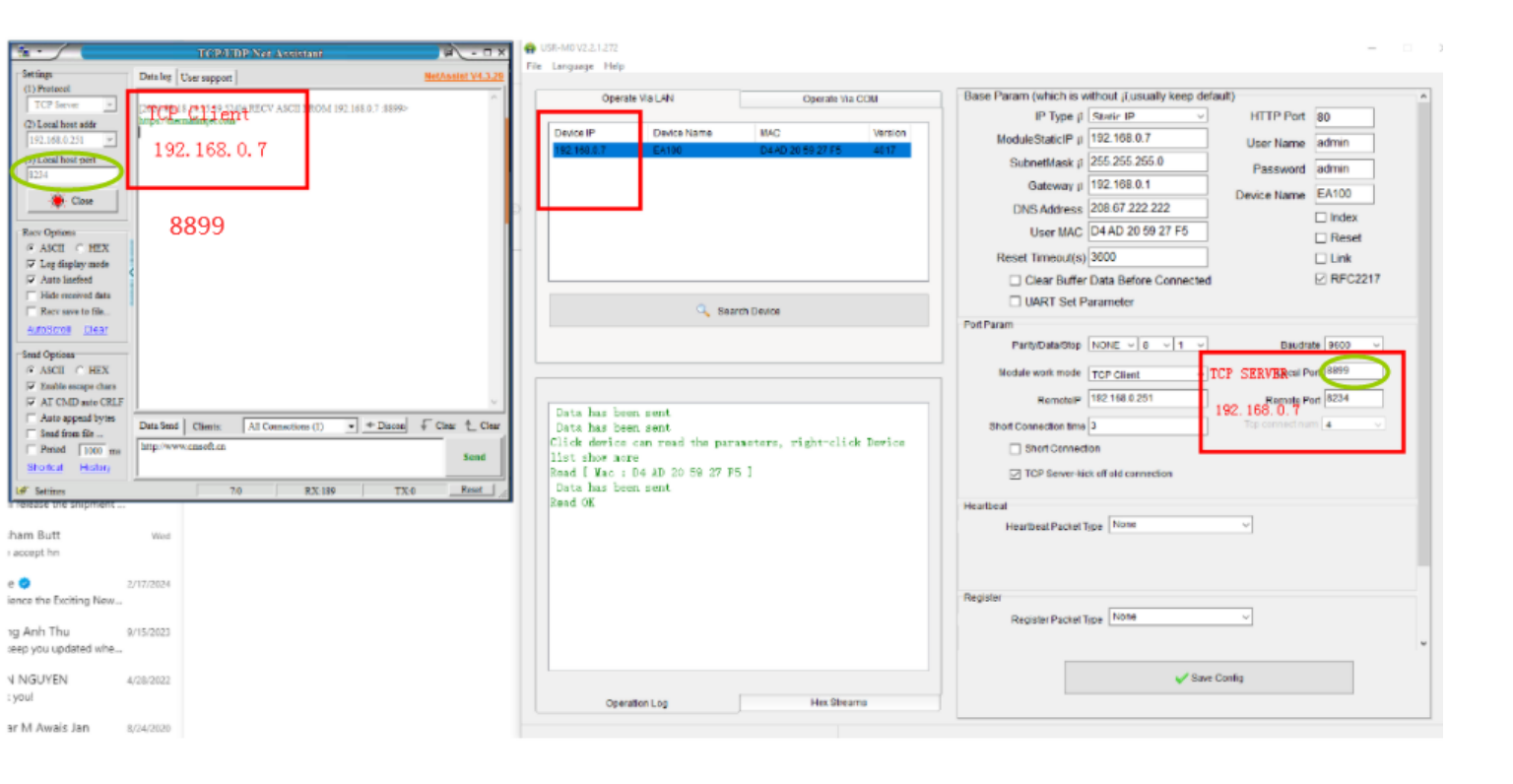

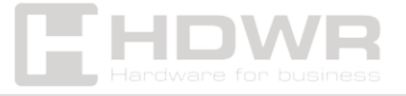